# NEW PAYMENT PORTAL

# SETTING UP YOUR ACCOUNT

| Online payments for<br>Meritus Associations                                       |
|-----------------------------------------------------------------------------------|
| You can sign up for an account using information found on your account statement. |
| Account Number                                                                    |
| Last Name                                                                         |
| CREATE ACCOUNT                                                                    |
| Troubles creating your account?                                                   |
| < Login with your username                                                        |

# MAKING A PAYMENT

| Account Information                                                                                                |                                                                                          | Billing Address                                                                                                    |
|----------------------------------------------------------------------------------------------------|------------------------------------------------------------------------------------------|----------------------------------------------------------------------------------------------------|
| Nickname                                                                                                    |                                                                                          | Street address*                                                                                                    |
|                                                                                                    |                                                                                          |                                                                                                    |
| How do you refer to this account?                                                                                  |                                                                                          |                                                                                                    |
| First name: Last name                                                                                              | ne"                                                                                      | Unit                                                                                                    |
|                                                                                                    |                                                                                          | none \$                                                                                                    |
|                                                                                                    |                                                                                          | City*                                                                                                    |
| Account type*                                                                                                    |                                                                                          |                                                                                                    |
| - Choose one: - 💠                                                                                                  |                                                                                          |                                                                                                    |
|                                                                                                    |                                                                                          | State* Zip Code*                                                                                                    |
|                                                                                                    |                                                                                          |                                                                                                    |
|                                                                                                    |                                                                                          |                                                                                                    |
| Add Payment Method Cance                                                                                           |                                                                                          |                                                                                                    |
|                                                                                                    |                                                                                          |                                                                                                    |
|                                                                                                    |                                                                                          |                                                                                                    |
|                                                                                                    |                                                                                          |                                                                                                    |
|                                                                                                    |                                                                                          |                                                                                                    |
|                                                                                                    |                                                                                          |                                                                                                    |
|                                                                                                    |                                                                                          |                                                                                                    |
|                                                                                                    |                                                                                          |                                                                                                    |
|                                                                                                    |                                                                                          |                                                                                                    |
|                                                                                                    |                                                                                          |                                                                                                    |
|                                                                                                    |                                                                                          |                                                                                                    |
| Doaudíci                                                                                                    |                                                                                          | Rachelle Friedman, Lambert                                                                                                   |
| Poydíci                                                                                                    |                                                                                          | Rachelle Friedman, Lambert                                                                                                   |
|                                                                                                    | 2 Beview information                                                                     | Rachelle Friedman, Lambert                                                                                                   |
| Enter payment information                                                                                          | 2 Review information                                                                     | Rachelle Friedman, Lambert                                                                                                   |
| Enter payment information                                                                                          | 2 Review information                                                                     | Rachelle Friedman, Lamber                                                                                                    |
| Enter payment information                                                                                          | 2 Review information                                                                     | Rachelle Friedman, Lamber                                                                                                    |
| Enter payment information<br>Make a payment                                                                        | 2 Review Information                                                                     | Rachelle Friedman, Lamber                                                                                                    |
| Enter payment information<br>Make a payment<br>ayment method                                                       | 2 Review information  Amount:                                                            | Rachelle Friedman, Lamber       Image: Confirmation       Posting date       Tuesday, August 27th (Today)                    |
| Enter payment information<br>Make a payment<br>ayment method<br>Proose an account c                                | Review information  Amount:     Outment balance due: \$1,700.00      Other arount \$     | Rachelle Friedman, Lamber       a       Receive confirmation       Posting date       Tuesday, August 27th (Today)           |
| Enter payment information<br>Make a payment<br>uyment method<br>choose an account ±                                | Review information      Amount:     Ourrent balance due: \$1,700.00     Other amount: \$ | Rachelle Friedman, Lamber         Receive confirmation         Posting date         Tuesday, August 27th (Today)         ±   |
| Enter payment information<br>Ake a payment<br>Agment method<br>Phoose an account 2                                 | Review information      Amount:     Ourient balance due: \$1,700.00     Other amount: \$ | Receive confirmation         Posting date         Tuesday, August 27th (Today)                                               |
| Enter payment information<br>Make a payment<br>ayment method<br>Choose an account c                                | Review information  Amount:     Gurrent balance due: \$1,700.00     Other amount: \$     | Receive confirmation         Posting date         Tuesday, August 27th (Today)                                               |
| Continue Cancel Payment Cancel Payment                                                                             | Review Information  Amount:     Ournet balance due: \$1,700.00     Other amount: \$      | Rachelle Friedman, Lamber         Receive confirmation         Posting date         Turesday, August 27th (Today)         1  |
| Poyolici     Enter payment information Make a payment ayment method Choose an account ± Continue Cancel Payment    | Review information      Amount:     Ourrent balance due: \$1,700.00     Other amount: \$ | Rachelle Friedman, Lamber       Receive confirmation       Posting date       Tuesday, August 27th (Today)       ±           |
| Enter payment information<br>Make a payment<br>Variant method<br>Droose an account ±<br>Continue<br>Cancel Payment | Review Information  Amount:     Ourrent balance due: \$1,700.00     Other amount: \$     | Rachelle Friedman, Lambert         Receive confirmation         Poeting date         Turesday, August 27th (Today)         2 |

### Step 1

Go to: https://paydici.com/Meritus and click "Don't have a Paydici account."

# Step 2

Enter 5 digit account number & last name as it appears on your statement & click "Sign Up"

### Step 3

Confirm account information & create a username & password

# Step 1

"Add Payment Method" and enter your preferred payment method and click "Add Payment Method" Skip to step 2 if you've previously entered this.

Step 2

Click "Make a payment" or "Set up autopay"

# Step 3

Enter payment amount & desired posting date then click "Continue" (autopayments do not require date or amount).

#### Step 4

Review & Confirm payment information then click "Confirm & Pay"

# Processing fees:

Credit Card/Debit Card processing fees are \$2.75 per \$100 payment. ACH payments are \$2.00

# Autopay:

Payments begin the following billing period and an initial payment may be required to keep account balance current. **Autopayments are setup to pay the entire account balance each month.**